# Sådan aktiverer du din konto på mit.au.dk

Du kan aktivere din konto med NemID eller aktiveringsmail.

### Aktivér med NemID

- 1. Følg linket i din kvitteringsmail fra Aarhus Universitet, eller klik på <u>Kontoaktivering (Bachelor,</u> <u>kandidatstuderende mv.)</u>.
- 2. Vælg "NemLog ind".

| MIT.AU.DK                                                                                                    | English |
|----------------------------------------------------------------------------------------------------|---------|
|                                                                                                    |         |
|                                                                                                    |         |
| Velkommen til Aarhus Universitet                                                                                                    |         |
| Her kan du aktivere din adgang til mit.au.dk - enten via dit Nemld eller via dit cpr-nr                                                                 |         |
| 1. Aktivér din konto med NemID     - Aktivér din konto via NemLogind     NemLog ind                                                                     |         |
| 2. Aktivér din konto med dit (midlentidige) CPR-nummer<br>- Indtast gr-nr, og klik på Send Aktiveringslink<br>- Følg vejledningen i den modtagne e-mail |         |
| Send Aktiveringslink                                                                                                    |         |
| hh and a and a state of the second                                                                                                    | -       |
| A REAL AND A REAL AND A REAL AND A REAL AND A REAL AND A REAL AND A REAL AND A REAL AND A REAL AND A REAL AND A                                         |         |

3. Log på med NemID.

| Log på 台 ⊲) English<br>NEMLOG-IN♂    |                         |                                                                                                    |  |  |  |  |
|--------------------------------------|-------------------------|----------------------------------------------------------------------------------------------------|--|--|--|--|
| Log på med nøglekort >               | ) Log på med nøglefil > |                                                                                                    |  |  |  |  |
| NEM ID ? X                           |                         | Driftstatus                                                                                                    |  |  |  |  |
| NemLog-in                            |                         | Normal drift                                                                                                    |  |  |  |  |
| Bruger-id                            |                         | Om vores brug af dine personoplysninger                                                                                                    |  |  |  |  |
| Adgangskode <u>Glemt kode?</u> Næste |                         | Når du anvender NemLog-in til at bekræfte din identitet, bliver dine<br>personoplysninger behandlet af Digitaliseringsstyrelsen. Vi<br>indsamler data fra dit NemID, herunder dit CPR-nummer. Vi<br>opbevarer, af sikkerhedsmæssige årsager, en historik over din<br>anvendelse af NemLog-in i 6 måneder.<br>Læs mere om behandlingen af dine personoplysninger og dine |  |  |  |  |

4. Acceptér, at der sendes information til Aarhus Universitet.

|                                                                                                    |                                                                         | English            | Dei |
|----------------------------------------------------------------------------------------------------|-------------------------------------------------------------------------|--------------------|-----|
| Du er ved at logge ind på <i>Mit Al</i><br>Formålet er at give folk med akt<br>brugervenlig selvbetjening. | J.<br>uel eller potentiel tilknytning til Aarhus Universitet adgang til | AARHUS UNIVERSITET |     |
| Oplysningerne herunder er i                                                                                | nødvendige for at tilgå tjenesten.                                      |                    |     |
| Formaun                                                                                                    | krivelse ar oplysningstyperne.                                          |                    |     |
| Effernavn                                                                                                  |                                                                         |                    |     |
| Nationalt ID-nummer                                                                                        |                                                                         | 3                  |     |
| Organisationens kaldenavn                                                                                  | Aarhus Universitet                                                      |                    |     |
| Institutionens domænenavn                                                                                  | au.dk                                                                   |                    |     |
| ОК                                                                                                    |                                                                         |                    |     |
| Hvis oplysningerne om dig ikke                                                                             | er korrekte, skal du kontakte Aarhus Universitet, hvor de stammer       | fra                |     |
| This oplyshingerne official kke                                                                            | ei korrekte, skal du koritakte harnus oniversitet, nvor de statilitet   | iid.               |     |

5. Vælg en adgangskode og gem.

| MIT.AU.DK                                                                                       |                                                                                                    | Engelsk |
|-------------------------------------------------------------------------------------------------|----------------------------------------------------------------------------------------------------|---------|
| VELKOMMEN TIL AARHUS UNIV                                                                       | ERSITET                                                                                                    |         |
| <ul> <li>Siemt bruger-ID</li> <li>Giemt/udlebet adgangskode</li> <li>Ny brugeradgang</li> </ul> | Oprettelse af ny brugeradgang<br>Valg af adgangskode<br>Du skal nu vælge den adgangskode, du vil benytte når du logger ind på mit.au.dk |         |
|                                                                                                 | Dit AU ID ① Vælg en adgangskode ③ Gentag adgangskode ④ Gentag adgangskode ④ Gent adgangskode ④                                          |         |

6. Du har nu aktiveret din konto. Du kan logge ind på <u>mit.au.dk</u> for at se status på din ansøgning eller bekræfte din studieplads.

| LOG IND                                                                                                    |                                                 |
|----------------------------------------------------------------------------------------------------|-------------------------------------------------|
| MIT.AU.DK                                                                                                    |                                                 |
| Log ind via formular                                                                                                    | Log ind via Wayf                                |
| Bruger-ID ⑦ au<br>Adgangskode                                                                                                    | Login<br>WAYF R                                 |
| Log ind                                                                                                    | NEM ID Veelg WAYF og find NemID som institution |
| Glemt bruger-ID<br>Glemt/udløbet adgangskode<br>Ny brugeradgang (udvekslingsstudenter/medarbejder).<br>Kontoaktivering (Bacheloransøgere, kandidatstuderende mv.).<br>Læs mere om <u>Bruger-ID på mit.au.dk</u> |                                                 |

7. Klik på "Se status på din ansøgning her".

|                                                |               | Studium | Ansøgninger |                                                                             |         |
|------------------------------------------------|---------------|---------|-------------|-----------------------------------------------------------------------------|---------|
| MIT.AU.DK                                      |               |         |             |                                                                             | English |
| Duerher: <u>AU</u> > mit.au                    | .dk           |         |             |                                                                             |         |
| Er du ansøger til                              | bachelor udda | nnelse? |             |                                                                             |         |
| Se status på din ansøgnin                      | g her         |         |             |                                                                             |         |
|                                                |               |         |             | Studium                                                                     |         |
| Personlige oplysninger     Private oplysninger | oa sproa      |         |             | Studieselvbetjening (STADS)     Tidsgrænse for afslutning af din uddannelse | '       |

8. Du kan nu se information om din ansøgning på AU's Selvbetjening.

| ARHUS<br>NIVERSITET |          |           |                |               |               |                               |                          |                        |
|---------------------|----------|-----------|----------------|---------------|---------------|-------------------------------|--------------------------|------------------------|
|                     |          |           |                |               |               | Forside KOT-ansøg             | ning Indskrivning        | mv. Logout             |
|                     | Følg din | ansøgning |                |               |               |                               |                          |                        |
|                     |          |           |                |               |               |                               |                          |                        |
|                     | Navn     | Adresse   | E-mail-adresse | Telefonnummer | Kvote Priorit | et Optagelsesområde<br>nummer | Optagelsesområde<br>navn | Status på<br>ansøgning |
|                     |          |           |                |               | ,             |                               |                          |                        |
|                     |          |           |                |               |               |                               |                          |                        |
|                     |          |           |                |               |               |                               |                          |                        |

Hvis du får tilbudt en studieplads på Aarhus Universitet, skal du bekræfte eller afvise studiepladsen på AU's Selvbetjening.

| ん | AARHUS<br>UNIVERSITET |              |                      |           |                            |                          |                          |                                              |                               |                                  |
|---|-----------------------|--------------|----------------------|-----------|----------------------------|--------------------------|--------------------------|----------------------------------------------|-------------------------------|----------------------------------|
|   |                       |              |                      |           |                            | Forside                  | KOT-ansøgr               | ning Indsk                                   | rivning r                     | nv. Logout                       |
|   |                       | Følg din     | ansøgning            |           |                            |                          |                          |                                              |                               |                                  |
|   |                       |              |                      |           |                            |                          |                          |                                              |                               |                                  |
|   |                       | Navn         | Adresse              | Prioritet | Optagelsesområde<br>nummer | Optagelsesområde<br>navn | Status på '<br>ansøgning | Accepteret<br>tilbudt<br>plads<br>Nej<br>Nej | Tilbudt<br>plads<br>Nej<br>Ja | <b>Studiestart</b><br>01.09.2018 |
|   |                       | _            |                      |           |                            |                          |                          |                                              |                               |                                  |
|   | (                     | Bekræft stud | ieplads Afvis studie | plads     |                            |                          |                          |                                              |                               |                                  |
|   |                       |              |                      |           |                            |                          |                          |                                              |                               |                                  |

### Aktivér uden NemID

1. Følg linket i din kvitteringsmail fra Aarhus Universitet,

eller klik på Kontoaktivering (Bachelor, kandidatstuderende mv.).

2. Indtast dit CPR-nummer (eller dit midlertidige CPR-nummer), og klik på "Send Aktiveringslink".

| MIT.AU.DK |                                                                                                    | English |
|-----------|----------------------------------------------------------------------------------------------------|---------|
|           |                                                                                                    |         |
|           |                                                                                                    |         |
| Velkom    | men til Aarhus Universitet                                                                                                    |         |
|           | Her kan du aktivere din adgang til mit.au.dk - enten via dit Nemld eller via dit cpr-nr                                                                 |         |
|           | Aktivér din konto med NemiD     Aktivér din konto via NemLogind     NemLog ind                                                                          |         |
|           | 2. Aktivér din konto med dit (midletitidige) CPR-nummer<br>- Indtast gørn, og klik på Send Aktiveringslink<br>- Følg vejledningen i den modtagne e-mail |         |
|           | 9101XX-XXXX Send Aktiveringslink                                                                                                    |         |
|           |                                                                                                    |         |
|           |                                                                                                    |         |

1. Vælg "Send mail".

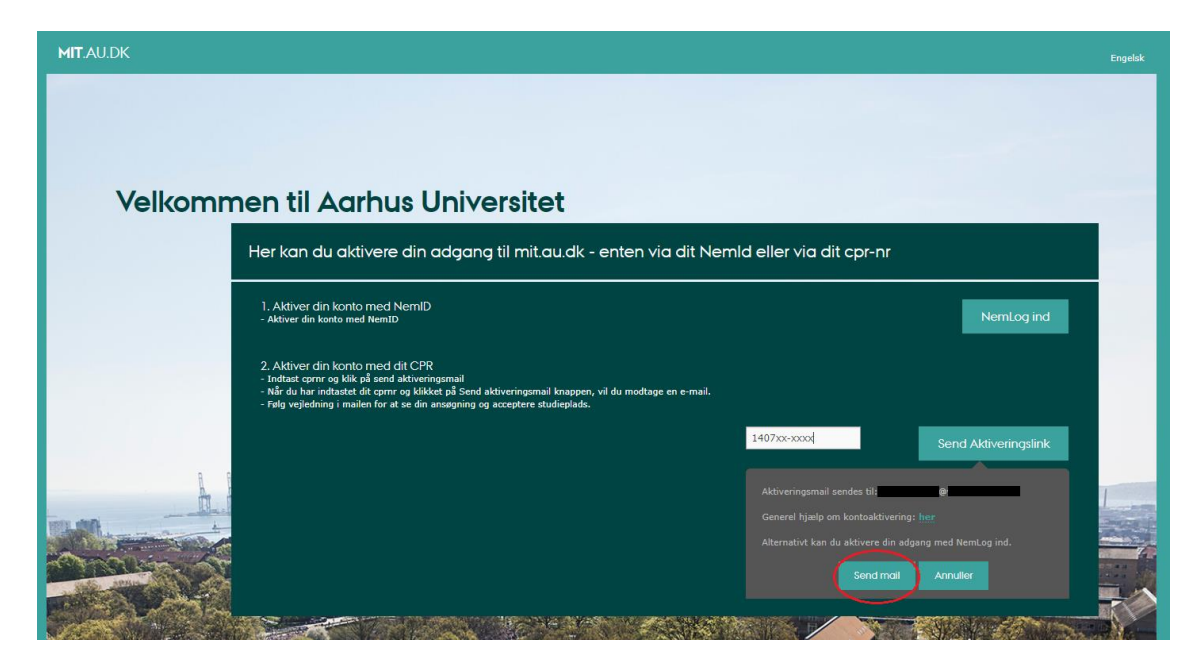

## 2. Klik på linket i mailen.

| Adgang til Aarhus Universitets selvbetjening<br>21. marts 2018   16.59   11 KB                                                                                                 |
|----------------------------------------------------------------------------------------------------|
| Fra:<br>noreply@au.dk                                                                                                    |
| Til:                                                                                                    |
|                                                                                                    |
| Kære                                                                                                    |
| Du har anmodet om oprettelse af brugerkonto til Aarhus Universitets selvbetjening (mit.au.dk).                                                                                 |
| Du kommer videre ved at klikke på linket:<br>https://mit.au.dk/dk/mitau/selfservice/nystudent//ui/AktiveringsLinkAdgangskode.cfm?<br>kt=87B94ED9E4508B0F6D3973D4F3959670&sp=da |
| (eller kopiere det og sætte det ind i browserens adresselinje), hvorefter du kan aktivere din brugerkonto til selvbetjeningen.                                                 |
| Skulle det ikke være dig, der har foretaget bestillingen, kan du se bort fra denne besked.<br>Denne besked kan ikke besvares.                                                  |
| Med venlig hilsen                                                                                                    |
| Aarhus Universitet<br>IT-service                                                                                                    |
|                                                                                                    |

## 3. Vælg en adgangskode og gem.

| MIT.AU.DK                                                                                       | Fr                                                                                                    | ngelsk |
|-------------------------------------------------------------------------------------------------|----------------------------------------------------------------------------------------------------|--------|
| VELKOMMEN TIL AARHUS UNIV                                                                       | /ERSITET                                                                                                    |        |
| <ul> <li>Siemt bruger-ID</li> <li>Giemt/udlobet adgangskode</li> <li>Ny brugeradgang</li> </ul> | Oprettelse af ny brugeradgang<br>Valg af adgangskode<br>Du skal nu vælge den adgangskode, du vil benytte når du logger ind på mit.au.dk |        |
|                                                                                                 | Dit AU ID ()<br>Vælg en adgangskode ()<br>Gentag adgangskode ()<br>Germ odgangskode<br>Germ odgangskode                                 |        |

4. Du har nu aktiveret din konto. Du kan logge ind på <u>mit.au.dk</u> for at se status på din ansøgning eller bekræfte din studieplads.

| LOG IND                                                                                                    |                                                 |
|----------------------------------------------------------------------------------------------------|-------------------------------------------------|
| MIT.AU.DK                                                                                                    |                                                 |
| Log ind via formular                                                                                                    | Log ind via Wayf                                |
| Bruger-ID 🕐 au                                                                                                    | Login<br>WAYF                                   |
| Adgangskode                                                                                                    | NEM ID Vaelg WAYF og find NemID som institution |
| Glemt bruger-ID<br>Glemt/udløbet adgangskode<br>Ny brugeradgang (udvekslingsstudenter/medarbejder).<br>Kontoaktivering (Bacheloransøgere, kandidatstuderende mv.).<br>Læs mere om Bruger-ID på mit.au.dk |                                                 |

5. Klik på "Se status på din ansøgning her".

|                                                         |       | Studium | Ansøgninger |                                                                             |         |  |  |
|---------------------------------------------------------|-------|---------|-------------|-----------------------------------------------------------------------------|---------|--|--|
| MIT.AU.DK                                               |       |         |             |                                                                             | English |  |  |
| Duerher: <u>AU</u> > mit.au                             | .dk   |         |             |                                                                             |         |  |  |
| Er du ansøger til bachelor uddannelse?                  |       |         |             |                                                                             |         |  |  |
| Se status på din ansøgnin                               | g her |         |             |                                                                             | -       |  |  |
|                                                         |       |         |             | Studium                                                                     |         |  |  |
| Personlige oplysninger     Private oplysninger og sprog |       |         |             | Studieselvbetjening (STADS)     Tidsgrænse for afslutning af din uddannelse |         |  |  |

6. Du kan nu se information om din ansøgning på AU's Selvbetjening.

| S<br>SITET |           |                |               |                 |                            |                          |                        |
|------------|-----------|----------------|---------------|-----------------|----------------------------|--------------------------|------------------------|
|            |           |                |               |                 | Forside KOT-ansøg          | ning Indskrivning        | mv. Logout             |
| Følg din a | ansøgning |                |               |                 |                            |                          |                        |
|            |           |                |               |                 |                            |                          |                        |
| Navn       | Adresse   | E-mail-adresse | Telefonnummer | Kvote Prioritet | Optagelsesområde<br>nummer | Optagelsesområde<br>navn | Status på<br>ansøgning |
|            |           |                |               | ,               |                            |                          | J                      |
|            |           |                |               |                 |                            |                          |                        |

Hvis du får tilbudt en studieplads på Aarhus Universitet, skal du bekræfte eller afvise studiepladsen på AU's Selvbetjening.

| ん | AARHUS<br>UNIVERSITET |              |                      |           |                            |                          |                        |                                              |                               |                                  |
|---|-----------------------|--------------|----------------------|-----------|----------------------------|--------------------------|------------------------|----------------------------------------------|-------------------------------|----------------------------------|
|   |                       |              |                      |           |                            | Forside                  | KOT-ansøgr             | ning Indsk                                   | rivning                       | mv. Logout                       |
|   |                       | Følg din     | ansøgning            |           |                            |                          |                        |                                              |                               |                                  |
|   |                       |              |                      |           |                            |                          |                        |                                              |                               |                                  |
|   |                       | Navn         | Adresse              | Prioritet | Optagelsesområde<br>nummer | Optagelsesområde<br>navn | Status på<br>ansøgning | Accepteret<br>tilbudt<br>plads<br>Nej<br>Nej | Tilbudt<br>plads<br>Nej<br>Ja | <b>Studiestart</b><br>01.09.2018 |
|   | (                     | Bekræft stud | ieplads Afvis studie | plads     |                            |                          |                        |                                              |                               |                                  |
|   |                       |              |                      |           |                            |                          |                        |                                              |                               |                                  |

#### Oplever du tekniske problemer?

I tilfælde af tekniske problemer i forbindelse med oprettelsen af ny bruger, kontakt venligst IT-supporten på et af de fire fakulteter. Det er ligegyldigt, hvilket af de fire fakulteter du kontakter, men kontakt venligst kun ét fakultet.

Arts IT-support: arts.it@au.dk

Aarhus BSS IT-support: <u>bss.it@au.dk</u>

Health IT-support: <u>health.it@au.dk</u>

ST IT-support: <u>aarhus.st.it@au.dk</u>

Du kan finde yderligere kontaktoplysninger om IT-support på denne side: <u>http://www.au.dk/au-it/</u>